# **ESSENT USER TIP SHEET**

## Ellie Mae's Encompass®

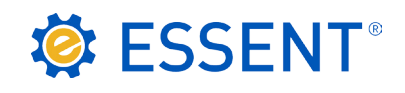

# Non-Delegated MI Submission and Seamless Document Upload

Add Essent to Your Providers List

From Encompass, go to Pipeline and select loan. Under the Services tab on the left, click on Order Mortgage Insurance, or from the Services drop-down on the top Menu Ribbon, select Mortgage Insurance.

Your **My Providers** list will appear. If Essent is not already listed on your **My Providers** Tab:

- 1. Switch to All Providers tab
- 2. Highlight Essent Guaranty, Inc.
- 3. Click on Add to My List
- 4. Click on Submit to order Non-Delegated MI

Once Essent Guaranty, Inc. is added to My Providers, it will remain there as a default MI provider each time you log in.

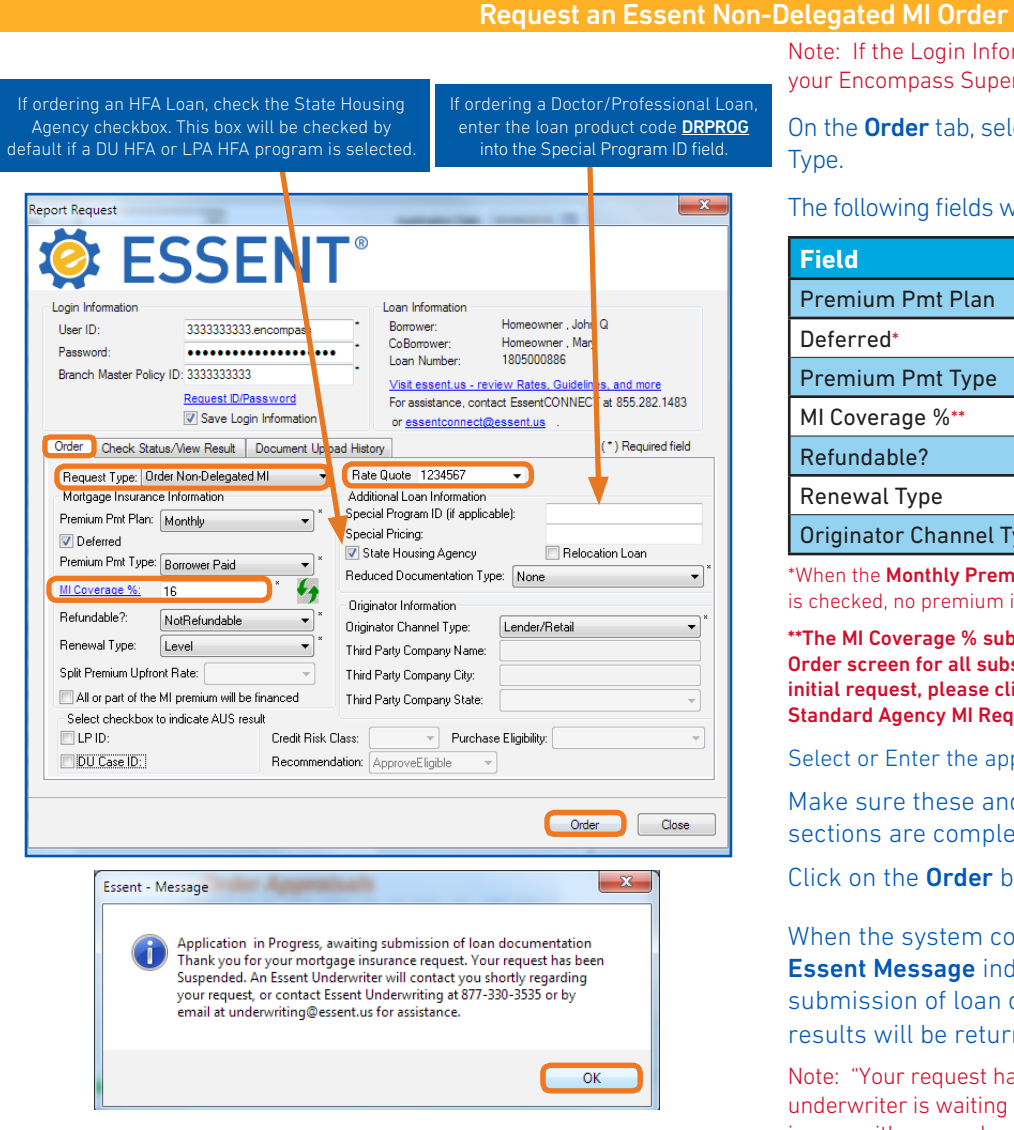

Encompass® is a registered trademark of Ellie Mae, Inc

Mortgage insurance provided by Essent Guaranty, Inc.

Note: If the Login Information fields are not already populated, contact your Encompass Super Admin.

On the Order tab, select Order Non-Delegated MI as the Request Type.

The following fields will default to the most frequently used values:

| Field                   | Value                     |
|-------------------------|---------------------------|
| Premium Pmt Plan        | Monthly                   |
| Deferred*               | Checked                   |
| Premium Pmt Type        | Borrower Paid             |
| MI Coverage %**         | Standard GSE/HFA Coverage |
| Refundable?             | Non-Refundable            |
| Renewal Type            | Level                     |
| Originator Channel Type | Lender/Retail             |

\*When the Monthly Premium Pmt Plan is chosen, and the Deferred Check Box is checked, no premium is due at closing.

\*\*The MI Coverage % submitted on your initial request will remain on the Order screen for all subsequent requests. If loan data changes after your initial request, please click on the green icon to recalculate and apply the Standard Agency MI Requirements.

Select or Enter the appropriate Rate Quote ID.

Make sure these and other applicable fields in each of the sections are completed and correct.

Click on the **Order** button.

When the system completes processing, you will receive an **Essent Message** indicating "Application in Progress – awaiting submission of loan documentation", click **OK** and Essent's results will be returned in the Check Status/View Result tab.

Note: "Your request has been suspended" means that an Essent underwriter is waiting for documents to review. It does not imply any issues with your submission.

| Order Check Status/                                  | View Result Docur                                | nent Upload History                 |              |           | (*) Required field  |
|------------------------------------------------------|--------------------------------------------------|-------------------------------------|--------------|-----------|---------------------|
| Order No. Orde                                       | er Date                                          | Requested Service                   |              | Status    | Status Date         |
| 0618342 05-08                                        | 8-2018 11:21 AM                                  | Non-Delegated MI                    |              | Suspended | 05-08-2018 11:21 AM |
|                                                      |                                                  |                                     |              |           |                     |
|                                                      |                                                  |                                     |              |           |                     |
|                                                      |                                                  |                                     |              |           |                     |
|                                                      |                                                  |                                     |              |           |                     |
| Direct Document Uploa                                | d 🛃 ———                                          |                                     |              |           | Import MI           |
| Essent Messages:                                     |                                                  |                                     | Attachments: |           |                     |
| Application in Progress,                             | awaiting submission o                            | f Ioan 🔶 🔺                          |              |           |                     |
| Thank you for your mortg                             | age insurance reque:                             | st. Your request 🖹                  |              |           |                     |
| has been Suspended. Ar<br>shortly regarding your reg | n Essent Underwriter (<br>juest, or contact Esse | vill contact you<br>nt Underwriting |              |           |                     |
|                                                      |                                                  |                                     |              |           |                     |
| Go to Essent MiDocs                                  |                                                  |                                     |              |           | View                |
|                                                      |                                                  |                                     |              |           |                     |
|                                                      |                                                  |                                     |              |           |                     |
|                                                      |                                                  |                                     |              | a         | heck Status Close   |

Essent's MI Certificate # is listed under the Order No. as well as on the **Order** tab.

The Status will indicate Suspended for all Non-Delegated MI orders until Essent has received loan documents and made a decision on your loan.

To select and send documents directly from Encompass to Essent, from the Check Status/View Result tab, click the Direct Document Upload button\*.

Essent Messaging will be stored in the new Essent Messages window.

\*Essent's Direct Document Upload feature allows user to select and send documents directly from Encompass to Essent Guaranty. If you prefer, you can use the link provided to go to Essent Online MiDocs to upload documents. Credentials are required for this process. Contact EssentCONNECT at essentconnect@essent.us.

| Document Upload         |                                         |   |
|-------------------------|-----------------------------------------|---|
| Upload Documents For:   | MI or Contract Underwrite Post Close/QA |   |
| Document Package Name:  | MI or CUW Package #                     |   |
|                         |                                         | 8 |
| Comments to Essent:     | Please review updated 1003              |   |
|                         |                                         |   |
| Document Name / File Na | ame                                     |   |
| 1002 Einstead           |                                         |   |
| roos Analpar            |                                         |   |
| 1002 Einst adt          |                                         | l |

## Essent Document Upload Management

If the documents are for underwriting the loan, check the MI or Contract Underwriting checkbox.

The Document Package Name defaults to MI Package 1 for your initial document upload, MI Package 2 for your second package, and so on.

Note: You can change the Document Package Name to fit your needs.

- Click on **+ icon** to select documents. Click on **X icon** to delete a specific document.
- Enter comments to Essent's Underwriting Team.

Note: Maximum character length is 500 for the Comments to Essent

The Don't wait for upload checkbox will be checked. This allows you to continue processing other loans in Encompass while your document upload is in progress.

Note: Unchecking this box will require you to wait on this screen for the upload to finish. However, if an upload issue is experienced, this may be resolved by simply unchecking this box.

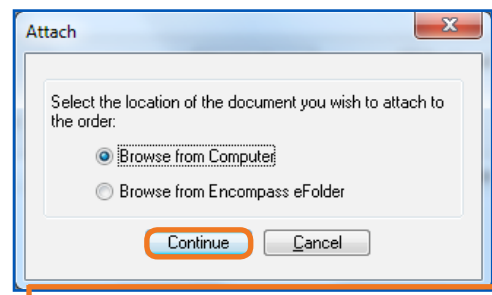

hoose a stacking order to arrange the documents. Click Continue when done selecting the documents

Requested From

Essent

For Borrower Pair

Patrick and Penelope Pu.

Patrick and Penelope Pu.

Patrick and Penelope Pu...

Patrick and Penelope Pu...

Status

Received

Received

Received

Received

Preview

Select Documents

Stacking Order None Documents 🗹 Att Nome

1003 - UBLA

V 🕼 W-2s - Last 2 years

🖞 1008 - Transmittel Sum

Mortgage Insurance

1 0

✓
 ✓

0

Learn more.

When you click on + the **Attach** window will open. Depending on where you keep your loan documents, select Browse from Computer or Browse from Encompass eFolder and click the Continue button.

- Browse from Computer: Select one or multiple documents at the same time and click Open.
  - Browse from Encompass eFolder: From the Select Documents window, choose one document or multiple documents at the same time by clicking the check box.

| <b>-</b> ×   | If your Super Admin has created Document Stacking         |
|--------------|-----------------------------------------------------------|
|              | <b>Orders</b> , you can select from among those listed or |
| ite Template | simply select the documents you wish to send from         |
|              | the Document list window.                                 |
|              | Note: If you are using an Essent Stacking Order, documen  |

uments listed as Required must be attached or you cannot click on Continue on the Select Documents window.

Click on **Continue** button.

Encompass® is a registered trademark of Ellie Mae, Inc.

Mortgage insurance provided by Essent Guaranty, Inc.

© 2018 Essent Guaranty, Inc., All rights reserved. 🕴 Two Radnor Corporate Center, 100 Matsonford Road, Radnor, PA 19087 🕴 essent.us EGI-6012.299 (06/18)

Date

090904

08/18/15

nemen:

08/18/15

Continue

Cancel

| Essent Document Upload N | anagement                                   | <b>X</b>             | In th |
|--------------------------|---------------------------------------------|----------------------|-------|
| Document Upload          |                                             |                      | Doc   |
| Upload Documents For:    | 📝 MI or Contract Underwrite 🥅 Post Close/QA |                      | sert  |
| Document Package Name:   | MI or CUW Package #                         |                      | JUU   |
|                          |                                             | <u>+</u> 🔀           |       |
| Comments to Essent:      | Please review updated 1003                  |                      |       |
|                          | -                                           |                      |       |
| Document Name / File Na  | ne                                          |                      |       |
| 1003 Final.pdf           |                                             |                      |       |
|                          |                                             |                      | Mbc   |
|                          |                                             |                      | vvne  |
| L                        |                                             | on't wait for unload |       |
|                          | Jenu to Essent                              |                      |       |

In the **Essent Document Upload Management** window, the Documents selected will appear in the **Document Name/File Name** section.

When all documents have been added, click **Send to Essent**.

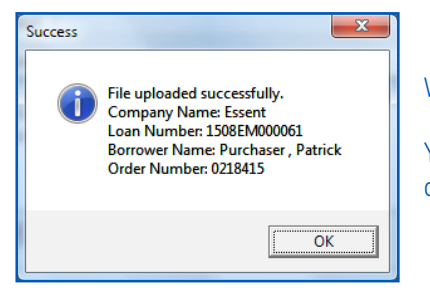

When your files have been uploaded to Essent, the **Success** window will appear.

You will also get an e-mail notification from Essent's Underwriting Team that your documents have been received.

You can view all your document uploads and/or Comments to Essent at any time by going to the **Check Status/View Result** tab and clicking on the **Direct Document Upload** button or click on the **Document Upload History** tab.

| Report Request                                                                                                    |                                                                                                    |
|----------------------------------------------------------------------------------------------------|----------------------------------------------------------------------------------------------------|
| 🔅 ESSENT <sup>®</sup>                                                                                                    | Your uploaded documents and comments history will appear on the <b>Document Upload History</b> tab.                                                                                              |
| Login Information       Joan Information         User ID:       333333333.encompass         Password:       Homeowner, John Q         Branch Master Policy ID:       333333333         Recuest ID/Password       CoBrower:         For assistance, contact EssentCONNECT at 855.282.1483         or assistance, contact EssentCONNECT at 855.282.1483         Order       Check Status/New Result         Document Upload History       (*) Required field         Date       Package Name         Of-002/018 [M or CUW Package #1       MI Only [No CUW]         11:29.AM       Or UW Package #2         Please review updated 1003       1003 Final.pdf | <ul> <li>Note: To view entire comment, either double click on the line<br/>to the right of the Comments header on the Document Upload<br/>History tab, or pull the line to the right.</li> </ul> |
|                                                                                                    | To send additional documents to Essent, click on the <b>Direct</b><br>Document Upload button from the <b>Check Status/View</b>                                                                   |
| Order Close                                                                                                    | <b>Result</b> tab and follow the steps on Page 2.                                                                                                    |

If loan data changes after the initial Non-Delegated Order has been submitted, please send corresponding documents to Essent by using the steps above.

Enter specifics regarding **loan data changes** in the **Comments to Essent** section on the **Essent Document Upload Management** window, <u>and</u> notify the Essent Underwriting team at <u>underwriting@essent.us</u> of the data changes made.

Encompass® is a registered trademark of Ellie Mae, Inc.

Mortgage insurance provided by Essent Guaranty, Inc.

© 2018 Essent Guaranty, Inc., All rights reserved. | Two Radnor Corporate Center, 100 Matsonford Road, Radnor, PA 19087 | essent.us EGI-6012.299 (06/18)

#### Non-Delegated Decision and MI Fee Import

| Order                          | Check St                                 | atus/View Result                          | Document Upload Hist                       | tory    |                                  | (*) Required field  |
|--------------------------------|------------------------------------------|-------------------------------------------|--------------------------------------------|---------|----------------------------------|---------------------|
| Order N                        | No.                                      | Order Date                                | Requested Se                               | rvice   | Status                           | Status Date         |
| 061834                         | 12                                       | 05-08-2018 11:21 /                        | AM Non-Delegated                           | MI      | Approved                         | 05-08-2018 05:30 PM |
| Direct I<br>Essent M<br>Thanks | Document l<br>vlessages:<br>for doing b  | Jpload ?                                  | 1                                          | Attachn | ients:<br>onse (05-08-2018 05:30 | Import MI           |
| Applicat<br>docume<br>Thank y  | tion in Prog<br>entation<br>you for your | ress, awaiting subr<br>mortgage insurance | nission of Ioan<br>e request. Your request | •       |                                  |                     |
| <u>Go to E</u>                 | Essent MiDo                              | <u>)CS</u>                                |                                            |         |                                  | View                |
|                                |                                          |                                           |                                            |         |                                  | Check Status Close  |

Essent's Underwriting Team will notify you when a decision has been made on your loan.

To retrieve updated status and Essent PDF documents, go to the **Check Status/View Result** tab and click on the **Check Status** button located in the bottom right-hand corner of screen.

For approved submissions, click on **View** or double click on **MI Response** in the **Attachments** section to bring up a PDF of Essent's Commitment and Certificate of Insurance.

If Essent Underwriting notifies you the submission has been pended for additional information and/or documents, retrieve **Essent's Pre-Commitment Notice** PDF by going to **Check Status/View Result** tab and clicking on the **Check Status** button. Click on **View** or double click on **MI Response** in the **Attachments** section.

Note: All Essent PDF documents are also automatically saved in Encompass eFolder.

| Order     | Check Status/View Result | Document Upload History |            | (*) Required field   |                   |            |               |            |                              |
|-----------|--------------------------|-------------------------|------------|----------------------|-------------------|------------|---------------|------------|------------------------------|
| Order N   | lo. Order Date           | Requested Service       | Status     | Status Date          |                   |            |               |            |                              |
| 061834    | 2 05-08-2018 11:21       | AM Non-Delegated MI     | Approved   | 05-08-2018 05:30 PM  | lf your subm      | nission    | was ap        | oproved, ( | Click on <b>Import MI</b> to |
|           |                          |                         |            |                      | see the actu      | al prer    | mium ra       | ate inforn | nation on the <b>MI Fee</b>  |
|           |                          |                         |            |                      | Import coro       | ar p. c.   |               |            |                              |
|           |                          |                         |            |                      | inport scree      | 211.       |               |            |                              |
| Direct [  | Document Upload 🛛 🥐      |                         |            | Import MI            |                   |            |               |            |                              |
| MI Fee Im | port                     |                         | X          |                      |                   |            |               |            |                              |
|           |                          |                         |            |                      |                   |            |               |            |                              |
| Descri    | notion                   |                         | Value      | Click on <b>Impo</b> | rt Fees. A pop    | up wi      | ll let yoı    | u know th  | at the MI fees have          |
| First Be  | newal Bate               |                         | 0.300000   | imported suc         | cessfully. Click  | OK.        |               |            |                              |
| First Re  | newal Duration Months    |                         | 120        |                      | ,                 |            |               |            |                              |
| Second    | Renewal Rate             |                         | 0.200000   |                      |                   | 1 × 10     |               |            |                              |
| Second    | Renewal Duration Months  |                         | 240        | Note: MI laxes       | s will be include | d in the   | e MI Prer     | mium Rate  | e and MI Premium             |
|           |                          | Import Fe               | es Cancel  | Payment wher         | applicable.       |            |               |            |                              |
|           |                          |                         |            |                      |                   |            |               |            |                              |
|           |                          |                         |            |                      |                   | Monthly H  | ousing Expens | ses        |                              |
|           |                          | c.                      |            | ×                    | n                 |            | Present       | Proposed   |                              |
|           |                          |                         | ssent      |                      | 1                 | Rent       |               |            |                              |
|           |                          |                         |            |                      |                   | First Mtg. | 650.00        | 2 🗟 858.50 |                              |
|           |                          |                         | MI fees in | ported successfully  |                   | Other Fin. |               | 2          |                              |
|           |                          |                         |            | ,,                   |                   | Haz. Ins   | 30            | 33.54      |                              |
|           |                          |                         |            |                      |                   | RE Taxes   | 95            | 135.42     |                              |
|           |                          |                         |            |                      |                   | Mtg. Ins   |               | 42.90      |                              |
|           |                          |                         |            | UK                   |                   | HOA Dues   |               |            |                              |
|           |                          |                         |            |                      |                   | Other      |               | 0.00       | 2                            |
|           |                          |                         |            |                      |                   | Total      | 775.00        | 1,070.36   |                              |
|           |                          |                         |            |                      |                   |            |               |            |                              |

To complete Import MI process, go to the **1003**, **Page 2** and click the pencil icon beside Mtg. Ins. under Proposed Monthly Housing Expenses to view the **MIP/PMI/Guarantee Fee Calculations** screen, click **OK**. The fees will now be included on the relevant Encompass forms.

### We are Here to Assist You!

We are here to answer your questions from Monday - Friday from 8:00 AM to 8:00 PM Eastern time. If you need assistance with Encompass, contact the EssentCONNECT team at <u>essentconnect@essent.us</u> or 855-282-1483. Contact our Underwriting team at <u>underwriting@essent.us</u> or 877-331-8311 for rates, guidelines, loan status, scenarios or turn-times.

Encompass® is a registered trademark of Ellie Mae, Inc.

Mortgage insurance provided by Essent Guaranty, Inc.

© 2018 Essent Guaranty, Inc., All rights reserved. | Two Radnor Corporate Center, 100 Matsonford Road, Radnor, PA 19087 | essent.us EGI-6012.299 (06/18)